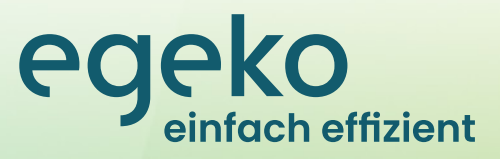

Eigenständige Benutzeradministration für Leistungserbringer (Key-User)

opta data Finance GmbH Berthold-Beitz-Boulevard 459 45141 Essen Deutschland

© Copyright 2007-2023 opta data Finance GmbH Alle Rechte vorbehalten. Über das durch die Urheberrechtsgesetze erlaubte Ausmaß hinaus sind keine Vervielfältigung, Adaption oder Übersetzung ohne vorherige schriftliche Genehmigung gestattet.

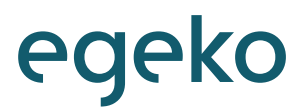

## Inhalt

| 1. Voraussetzungen                            | 4 |
|-----------------------------------------------|---|
| 2. Navigation                                 | 4 |
| 3. Anlage der Benutzer                        |   |
| 4. Administration der Benutzer                | 6 |
| 5. Löschen der Benutzer                       | 7 |
| 6. Regelmäßige Überprüfung der Benutzerkonten | 7 |

### 1. Voraussetzungen

Um die neue Funktion der eigenständigen Benutzeradministration in egeko in Anspruch nehmen zu können ist es zwingend erforderlich, unserem Support eine unterschriebene Vertragsergänzung zukommen zu lassen. Diese finden Sie sowohl im Anhang der Bereitstellungsmail dieses Handouts als auch in Ihrem egeko-Portal unter dem Reiter "Verwaltung" → "Dokumente". Das Dokument ist unter den Namen "Vertragsergänzung – Ernennung eines Key-Users für Leistungserbringer" zu finden.

Die unterschriebene Vertragsergänzung senden Sie bitte an die E-Mail-Adresse egeko@optadata-gruppe.de.

### 2. Navigation

| jegeko                                            |
|---------------------------------------------------|
| Versorgungsanzeigen                               |
| Kostenvoranschläge                                |
| Aufträge                                          |
| Abrechnungsbelege<br>(Hilfsmittel)                |
| Krankenbeförderungen                              |
| НКР                                               |
| Abrechnungsbelege<br>(HPF)                        |
| Wiedervorlagen                                    |
| Abrechnungsbelege<br>(Hilfsmittel)<br>Rücksendung |
| Stapeldruck                                       |
| Nachrichten                                       |
| Auswertungsa                                      |
| Verwaltung                                        |
| Benutzerverwaltung                                |
| M.I.P. Zugangsdaten                               |
| Leistungsempfänger                                |
| Artikelstammdaten                                 |
| Verordnungsleistunger                             |
| Rechnungen                                        |
| Dokumente                                         |
| Passwort ändern                                   |

Sofern die Voraussetzungen erfüllt sind, finden Sie nach Login mit Ihrem Key-User unter dem Menüpunkt "Verwaltung" einen neuen Unterpunkt namens "Benutzerverwaltung".

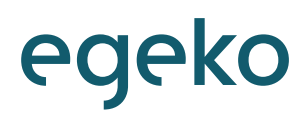

## 3. Anlage der Benutzer

Durch Klick auf den Unterpunkt "Benutzerverwaltung" öffnet sich eine entsprechende Benutzerübersicht.

| jegeko                                            | êgeko ekv egeko order e          | egeko vm       |          | Mustermann, Max   | Abmelden             |
|---------------------------------------------------|----------------------------------|----------------|----------|-------------------|----------------------|
| Versorgungsanzeigen                               | Filter zurücksetzen              |                |          |                   |                      |
| Kostenvoranschläge                                | Einträge gefunden 1 Seite 1      |                |          | Seitengröße       | 10 25 50 100         |
| Aufträge                                          | Login<br>max muslemenn 812365789 | Max Mustermann | * 4 Name | * + Telefonnummer | alaile åndam Löschan |
| Abrechnungsbelege<br>(Hilfsmittel)                | Inscribert Instituting (2,100-0) |                |          |                   |                      |
| Krankenbeförderungen                              |                                  |                |          |                   |                      |
| нкр                                               |                                  |                |          |                   |                      |
| Abrechnungsbelege<br>(HPF)                        |                                  |                |          |                   |                      |
| Wiedervorlagen                                    |                                  |                |          |                   |                      |
| Abrechnungsbelege<br>(Hilfsmittel)<br>Rücksendung |                                  |                |          |                   |                      |
| Stapeldruck                                       |                                  |                |          |                   |                      |
| Nachrichten                                       |                                  |                |          |                   |                      |
| Arrithungen                                       |                                  |                |          |                   |                      |
| Verwaltung                                        |                                  |                |          |                   |                      |
| Benutzerverwaltung                                |                                  |                |          |                   |                      |
| Mitter Logengedaten                               |                                  |                |          |                   |                      |
| Leistungsempfänger                                |                                  |                |          |                   |                      |
| Artikelstammdaten                                 |                                  |                |          |                   |                      |
|                                                   |                                  |                |          |                   |                      |

Betätigt man nun die Schaltfläche "Neu", so öffnet sich die Erfassungsmaske zur Anlage neuer Benutzer.

| Name*                                                                 |                      |  |
|-----------------------------------------------------------------------|----------------------|--|
| Geschlecht                                                            |                      |  |
| Telefonnummer                                                         |                      |  |
| Kennung                                                               |                      |  |
|                                                                       |                      |  |
| Abteilung/Bereich                                                     |                      |  |
| Abteilung/Bereich<br>Nachrichten                                      | ⊖ ja ⊛ nein          |  |
| Abteilung/Bereich<br>Nachrichten<br>Keine Nachricht bei Weiterleitung | ⊖ja⊛nein<br>⊖ja⊛nein |  |

Alle Pflichtfelder müssen ausgefüllt werden. Diese sind Login (Username), Name (Nachname des Benutzers) und E-Mail-Passwörter. Bitte geben Sie eine gültige E-Mail-Adresse an, damit der Benutzer sich bei Verlust des Passwortes ein neues zuschicken lassen kann.

Die Nachrichtenfunktionen werden Ihnen im folgenden erläutert:

- Nachrichten: Der Benutzer erhält Nachrichten von egeko per E-Mail über Genehmigungen und Änderungen, etc.
- Keine Nachrichten bei Weiterleitung: Mit dieser Funktion kann bestimmt werden, ob ein Benutzer eine interne Nachricht bei weitergeleiteten Vorgängen erhalten soll oder nicht.
- Nachrichten bei Vorgangseingang: Der Benutzer erhält eine E-Mail, wenn ein Vorgang in seiner Zuständigkeit eingeht.

Mit Klick auf die Schaltfläche "Speichern" wird der Benutzer angelegt und ein zugehöriges Passwort vergeben und angezeigt.

#### 3.1. Vergabe des Logins

Bei Vergabe des Logins ist wichtig zu beachten, dass egeko bei Freischaltung der Funktion bereits einen Login-appendix hinterlegt. Dieser richtet sich an der bestehenden Nutzerstruktur in egeko (i.d.R. @IK-Nummer). Daher sollte im Erfassungsfeld für den Login lediglich z.B. "v.nachname" eingetragen werden, nicht aber "v.nachname@IK-Nummer". Bsp.:

Hinterlegter appendix: @123456789 Angegebener Login: v.nachname Erzeugter Benutzer: v.nachname@123456789 3.2. Vergebe der Berechtigungsrollen

#### 3.2. Vergabe der Berechtigungsrollen

Ebenfalls hinterlegt egeko bei Freischaltung der Funktion eine Berechtigungsrolle, die nachfolgend an alle erstellten Benutzer des Key-Users vergeben wird. Zur Auswahl stehen Ihnen zahlreiche Berechtigungsrollen. Anbei listen wir Ihnen häufig für die Praxis gewählte Berechtigungsrollen auf:

- Leistungserbringer als AWL-Manager
- Leistungserbringer Egeko-Kostenvoranschlag (wird standardmäßig hinterlegt)
- Leistungserbringer Egeko-Order
- Nur Lesezugriff auf Alles

Bitte beachten Sie, dass für diese Funktion jeweils nur eine Berechtigungsrolle hinterlegt werden kann, nicht aber mehrere parallel.

#### 3.3. Hinweise

Folgende Hinweise sind bei der Erstellung von Benutzerlogins zu beachten:

- Die Logins dürfen nur aus Kleinbuchstaben bestehen
- Leerzeichen sowie Umlaute sind nicht gestattet
- Erlaubt sind: Minus-, Punkt- und @-Zeichen
- Erlaubt sind ebenfalls die Ziffern von "0 9"

### 4. Administration der Benutzer

Nach erfolgreicher Anlage des Benutzers, sind Sie als Key-User ebenfalls in der Lage, weitere Anpassungen vorzunehmen.

#### 4.1. Wechsel der Filiale

Über die Schaltfläche "Details" haben Sie die Möglichkeit, den Benutzer einer anderen Filiale zuzuweisen (falls vorhanden). Durch Betätigung des Buttons "Filiale wechseln" öffnet sich eine Dropdown-Liste, in der Sie die entsprechende Filiale auswählen können.

| jegeko                                            | êgekolekv egekolorder egekolvr                                                         | 1                           |          | Mustermann, Max   | Abmelden              |
|---------------------------------------------------|----------------------------------------------------------------------------------------|-----------------------------|----------|-------------------|-----------------------|
| Versorgungsanzeigen                               | Filter zurücksetzen Suchkriterien Neu                                                  |                             |          |                   |                       |
| Kostenvoranschläge                                | Einträge gefunden 1 Seite 1                                                            |                             |          | Seitengröße       | 10 25 50 100          |
| Auftrage                                          | Login<br>max.mustermann@123456789                                                      | Max Mustermann              | * * Name | + + Telefonnummer | etails Andern Löschen |
| Abrechnungsbelege<br>(Hilfsmittel)                | Filale wechsein                                                                        |                             |          |                   | Schließen             |
| Krankenbeförderungen                              | Login max.mustermann@123456789                                                         |                             |          |                   |                       |
| нкр                                               | Name Mustermann<br>Telefonnummer                                                       | Vorname Max<br>Faxnummer    |          |                   |                       |
| Abrechnungsbelege<br>(HPF)                        | Kennung                                                                                | E-Mail<br>E-Mail Passwörter |          |                   |                       |
| Wiedervorlagen                                    | Nachrichten 😢 (Ja)                                                                     |                             |          |                   |                       |
| Abrechnungsbelege<br>(Hilfsmittel)<br>Rücksendung | Nachrichten bei Vorgangs-Eingang gr (Ja)<br>Keine Nachricht bei Weiterleitung 📋 (Nein) |                             |          |                   |                       |
| Stapeldruck                                       | Haupt (Nein)                                                                           |                             |          |                   |                       |
| Nachrichten                                       | Filale wechseln                                                                        |                             |          |                   | Schließen             |
| Auswertungen                                      |                                                                                        |                             |          |                   |                       |
| Verwaltung                                        |                                                                                        |                             |          |                   |                       |
| Benutzerverwaltung                                |                                                                                        |                             |          |                   |                       |
| M.I.P. Zugangsdaten                               |                                                                                        |                             |          |                   |                       |
| Leistungsempfänger                                |                                                                                        |                             |          |                   |                       |
| Artikelstammdaten                                 |                                                                                        |                             |          |                   |                       |

#### 4.2. Wiederaufruf der Erfassungsmaske

Falls weiterer Anpassungsbedarf eines Benutzers besteht, können Sie über die Schaltfläche "Ändern" die Erfassungsmaske erneut aufrufen. Bis auf den Login können so alle Informationen erneut angepasst werden.

|                                    |                                       |                                        |       |                    | Musterma | nn, Max           |                    |
|------------------------------------|---------------------------------------|----------------------------------------|-------|--------------------|----------|-------------------|--------------------|
| egeko                              | êgekolekv egekolorder e               | egeko vm                               |       |                    |          |                   | Abmelden           |
| Versorgungsanzeigen                | Filter zurücksetzen Suchkriterien Neu |                                        |       |                    |          |                   |                    |
| Kostenvoranschläge                 | Einträge gefunden 1 Seite 1           |                                        |       |                    |          | Seitengröße       | 10 25 50 100       |
| Aufträge                           | Login<br>max muslemano/8123456789     | May Muslemann                          | 1 + N | ame                |          | * * Telefonnummer | tes Andern Löschen |
| Abrechnungsbelege<br>(Hilfsmittel) | Name"                                 | Mustermann                             |       | Vorname            | Max      |                   |                    |
| Krankenbeförderungen               | Geschlecht<br>Telefonnummer           |                                        |       | Faxnummer          |          |                   |                    |
| нкр                                | Kennung                               |                                        |       | E-Mail             |          |                   |                    |
| Abrechnungsbelege<br>(HPF)         | Abbellum Provide                      |                                        |       | E-Mail Passwörter* |          |                   |                    |
| Wiedervorlagen                     | Abbeilung-bereich                     |                                        |       | Funktion Laugkeit  |          |                   |                    |
| Abrechnungsbelege<br>(Hilfsmittel) | Email-Branding für EKV                | Ile ja ⊙ nein<br>O ja Ile nein         |       |                    |          |                   |                    |
| Rücksendung                        | Nachrichten bei Vorgangs-Eingang      | 🖲 ja 🔘 nein                            |       |                    |          |                   |                    |
| Stapeldruck                        | Keine Nachricht bei Weiterleitung     | 🔾 ja 🖲 nein                            |       |                    |          |                   |                    |
| Nachrichten                        | Vertretungslevel                      | Volle Vertretung über alle Mitarbeiter | •     |                    |          |                   |                    |
| Auswertungen                       | Speichern Abbrechen                   |                                        |       |                    |          |                   |                    |
| Verwaltung                         |                                       |                                        |       |                    |          |                   |                    |
| Benutzerverwaltung                 |                                       |                                        |       |                    |          |                   |                    |
| M.I.P. Zugangsdaten                |                                       |                                        |       |                    |          |                   |                    |
| Leistungsempfänger                 |                                       |                                        |       |                    |          |                   |                    |

### 5. Löschen der Benutzer

Neben der Anlage und Administration von Benutzern haben Sie ebenfalls die Möglichkeit Benutzer zu löschen. Die Löschung initiieren Sie über den entsprechenden "Löschen"-Button. Im Anschluss können Sie die Löschung mit einem passenden Vermerk wie z.B. "Löschung aufgrund von Ausscheiden aus dem Unternehmen" versehen.

| jegeko                                            | êgeko ekv egeko order egeko vm                                             | Mustermann, Max Abmelden |
|---------------------------------------------------|----------------------------------------------------------------------------|--------------------------|
| Versorgungsanzeigen                               | Filter zurücksetzen Suchkriterien Neu                                      |                          |
| Kostenvoranschläge                                | Eintrage gefunden 1 Seže 1                                                 | Seitengröße 10 25 50 100 |
| Aufträge                                          | Login V Anne<br>text[:12345789 Text                                        |                          |
| Abrechnungsbelege<br>(Hilfsmittel)                |                                                                            | Schließen                |
| Krankenbeförderunger<br>HKP                       | Mochten Sie den Berutzer Test wirklich löschen?<br>Geben Sie den Grund an* |                          |
| Abrechnungsbelege<br>(HPF)                        | Löschen Abbrechen                                                          | 4                        |
| Wiedervorlagen                                    |                                                                            |                          |
| Abrechnungsbelege<br>(Hilfsmittel)<br>Rücksendung |                                                                            |                          |
| Stapeldruck                                       |                                                                            |                          |
| Nachrichten                                       |                                                                            |                          |
| Auswertungen                                      |                                                                            |                          |
| Verwaltung                                        |                                                                            |                          |
| Benutzerverwaltung                                |                                                                            |                          |
| M.I.P. Zugangsdaten                               |                                                                            |                          |
| Leistungsempfänger                                |                                                                            |                          |

## 6. Regelmäßige Überprüfung der Benutzerkonten

Bitte beachten Sie, dass seitens egeko eine regelmäßige Überprüfung der Benutzerkennung stattfindet. Diese Überprüfung verfolgt das Ziel, sowohl inaktive Benutzerkonten zu identifizieren als auch Benutzerkonten, die von der bestehenden Nutzerstruktur abweichen. Diese Konten würden daraufhin, nach Rücksprache mit Ihnen, ggf. gelöscht oder abgeändert werden.